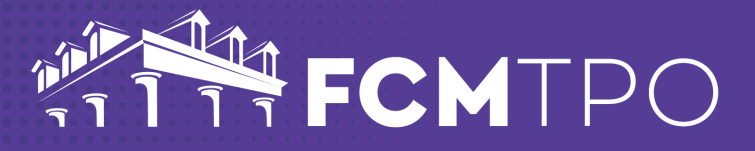

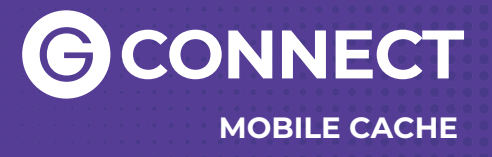

## The following steps will clear the cache for an iPhone:

STEP 1: Go to Settings on your iPhone

STEP 2: Go to Safari

STEP 3: Go to Clear History & Website Data

STEP 4: Click on Clear History and Data

## The following steps will clear the cache for an Android:

STEP 1: Go to Settings on your Android

STEP 2: Go to Privacy and Security

- STEP 3: Go to Clear Browsing Data
- STEP 4: Check Cached images and files
- STEP 5: Click on Clear Data

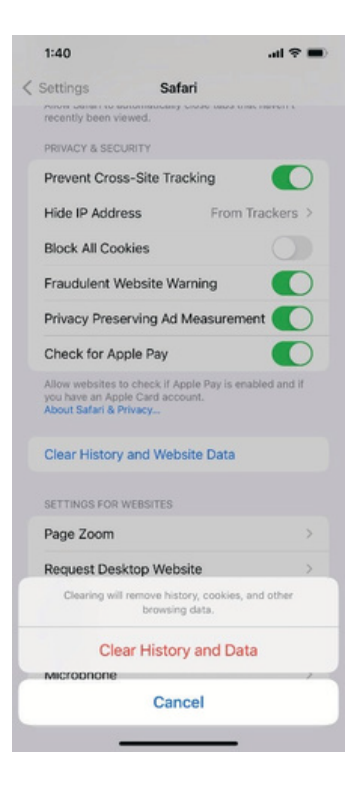

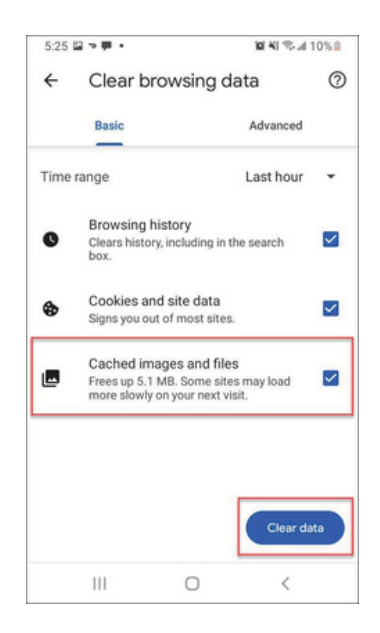

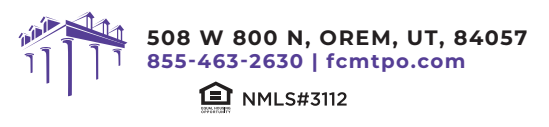

© 2024 First Colony Mortgage Corporation. NMLS #3112. Products, pricing, terms, and/or conditions expressed herein are accurate as of the date of publication and subject to change without notice. Refer to current product guidelines on FCMTPO.com for most up-to-date requirements. This is not a commitment to lend. All loans subject to review and approval in accordance with applicable eligibility and regulatory requirements. Please contact your designated Account Executive for assistance.